# **Verify Parent Accounts**

The Verify Parent Accounts screen allows users to easily review parent account setup requests. Once the parent information has been reviewed according to district processes, the user can either accept or reject the parent's account request. Accepting the request will enable the parent's account, allowing them to access their student's information via the Focus Parent Portal.

## Verify Parent Accounts

#### 1. In the Users menu, click Verify Parent Accounts.

| 🥜 Setup      | Search                             |
|--------------|------------------------------------|
| 🚖 Students   | Advanced Report                    |
| 💰 Users      | User Form Records                  |
| Scheduling   | User Breakdown                     |
|              | Letter Queue                       |
| M Grades     | Print Letters & Send Email         |
| 🛹 Assessment | Print Avery Labels                 |
| Attendance   | Audit Trail                        |
|              | User Action Log                    |
| M Discipline | Verify Parent Accounts             |
| E Forms      | Focus University Course Completion |

**2.** Select the **Search All Schools** check box to search for unverified parent account registered at all the schools to which you have access.

| F  | 5    | C     | us       | Select Student/Staff Ve | erify Pare | ent A | ccounts                  |                  | Lizette Garcia       | Focus   | High So     | hool - 0041 🔹  | SIS     |
|----|------|-------|----------|-------------------------|------------|-------|--------------------------|------------------|----------------------|---------|-------------|----------------|---------|
| Ŀ  | -    | s Wr  | iters02  |                         |            |       |                          |                  | Admin V              | 2022    | 2023 🔻      | 4th 9 Weeks    | ERP     |
| Þ  |      |       |          |                         |            |       |                          |                  |                      |         |             | Search All Sch | nools   |
| ŝ  |      |       |          |                         |            |       |                          |                  |                      |         |             | Show Verified  | Parents |
| æ  |      |       |          |                         |            |       |                          |                  |                      |         |             | Show All Pare  | nts     |
| •  | Save |       |          |                         |            |       |                          |                  |                      |         |             |                |         |
| G  | 344  | Parer | nts 📑    |                         |            |       |                          |                  |                      |         | Filter      | Search         | 18 K    |
| A* |      |       | Status   | Student                 | Student ID | Grade | Parent                   | Parent Email     |                      |         | Parent I    | Jsername       | F       |
| ×4 |      | -     | Verified | Title, Christi Rose     | 0020940    | 11    | Title, Helen             | testfocusparent@ | 9gmail.com           |         | helen.title | )              |         |
| -  |      | -     | Verified | Title, James            | 0023927    | 04    | <u>Title, Helen</u>      | testfocusparent@ | 9gmail.com           |         | helen.title | •              |         |
| 9  |      | -     | Verified | Baker, Rosinda          | 0061975    | 09    | Barrios, Ezekiel         | sannidhis@focus  | sschoolsoftware.com  |         | zrzrbo@g    | gmail.com      |         |
|    |      | -     | Verified | March, Karl Soren       | 0059409    | 10    | <u>Henley, Olympia L</u> | gclassroomtestin | ng@focusschoolsoftwa | are.com | teacher     |                | ٨       |
|    |      | -     | Verified | Acosta, Dexter D        | 0086685    | 10    | Acosta, Robert Javier    | ashleyw@focuss   | schoolsoftware.com   |         | robert.ac   | osta           |         |

**3.** Select the **Show Verified Parents** check box to review parent accounts that have already been verified.

| F        | 2   | Select Student/Staff       Verify Parent Accounts       Lizette Garcia       Focus High School - 0041         Writers02       Admin       2022-2023       4th 9 Wee |          |                            |            |       |                          |                  |                     |         |             | thool - 0041 ▼<br>4th 9 Weeks ▼ | SIS<br>ERP             |
|----------|-----|----------------------------------------------------------------------------------------------------|----------|----------------------------|------------|-------|--------------------------|------------------|---------------------|---------|-------------|---------------------------------|------------------------|
| <i>}</i> |     |                                                                                                    |          |                            |            |       |                          |                  |                     |         |             | Search All Sch                  | ools<br>Parents<br>nts |
| *        |     | Save                                                                                                    |          |                            |            |       |                          |                  |                     |         |             |                                 |                        |
| •        | 344 | Parer                                                                                                    | nts 📑    |                            |            |       |                          |                  |                     | (       | Filter      | Search                          | 18 K                   |
| A*       |     |                                                                                                    | Status   | Student                    | Student ID | Grade | Parent                   | Parent Email     |                     |         | Parent L    | Jsername                        | F                      |
| *        |     | -                                                                                                    | Verified | <u>Title, Christi Rose</u> | 0020940    | 11    | <u>Title, Helen</u>      | testfocusparent@ | ∮gmail.com          |         | helen.title | )                               |                        |
| 4        |     | -                                                                                                    | Verified | Title, James               | 0023927    | 04    | <u>Title, Helen</u>      | testfocusparent@ | gmail.com           |         | helen.title | •                               |                        |
| 9        |     | -                                                                                                    | Verified | Baker, Rosinda             | 0061975    | 09    | Barrios, Ezekiel         | sannidhis@focus  | schoolsoftware.com  |         | zrzrbo@ç    | gmail.com                       |                        |
|          |     | -                                                                                                    | Verified | March, Karl Soren          | 0059409    | 10    | <u>Henley, Olympia L</u> | gclassroomtestin | g@focusschoolsoftwa | are.com | teacher     |                                 | N                      |
|          |     | -                                                                                                    | Verified | Acosta, Dexter D           | 0086685    | 10    | Acosta, Robert Javier    | ashleyw@focuss   | choolsoftware.com   |         | robert.acr  | osta                            |                        |

**4.** Select the **Show All Parents** check box to view all parent accounts, those that have been verified and those that have not been verified.

|   |      |      |            |                        |            |       |                 |                                  | Save                                                      |
|---|------|------|------------|------------------------|------------|-------|-----------------|----------------------------------|-----------------------------------------------------------|
|   |      |      |            |                        |            |       |                 |                                  | Search All Schools Show Verified Parents Show All Parents |
| 2 | 08 P | arer | nts 📑      |                        |            |       |                 | F                                | Filter Search                                             |
| C |      |      | Status     | Student                | Student ID | Grade | Parent          | Parent Email                     | Parent Username                                           |
|   |      | -    | Unverified | Brown,                 | 0060984    | 09    | Brown, Sa       |                                  | samn @yahoo.com                                           |
|   | •    | -    | Verified   | Abel, Emmatte Lorianne | 0060059    | 11    | Brown, Meg      | lizetteg@focusschoolsoftware.com | mbrown@gmail.com                                          |
|   | •    | - 1  | Verified   | Abel, Emmatte Lorianne | 0060059    | 11    | Garcia, Lizette | lizette 4@gmail.com              | lizetten @gmail.com                                       |
|   | •    | -    | Verified   | Adrian,                | 0061678    | 11    | Adrian, A       |                                  | adriana                                                   |

Unverified parent accounts reflect parents who have gone to the Focus Parent Portal and have requested a user account in order to be able to view their student's information. Review the information for verification in accordance with district processes.

**5.** To verify an account, select the check box next to the account. This check box is only active for accounts that have not been verified.

| 208 | 208 Parents 📑 1 Selected |            |                        |            |       |  |  |  |  |  |  |
|-----|--------------------------|------------|------------------------|------------|-------|--|--|--|--|--|--|
|     |                          | Status     | Student                | Student ID | Grade |  |  |  |  |  |  |
|     | -                        | Unverified | Brown,                 | 0060984    | 09    |  |  |  |  |  |  |
|     | -                        | Verified   | Abel, Emmatte Lorianne | 0060059    | 11    |  |  |  |  |  |  |
|     | -                        | Verified   | Abel, Emmatte Lorianne | 0060059    | 11    |  |  |  |  |  |  |
|     | -                        | Verified   | Adrian,                | 0061678    | 11    |  |  |  |  |  |  |

Select the check box in the column header to select all accounts at once.

| 13 P | arents | 📑 13 Sele  | ected        |            |
|------|--------|------------|--------------|------------|
|      |        | Status     | Student      | Student ID |
|      | -      | Unverified | Cordero,     | 0086077    |
|      | -      | Unverified | Ferreiro,    | 0081620    |
|      | -      | Unverified | Hurt,        | 0085712    |
|      | -      | Unverified | <u>Hurt,</u> | 0085714    |
|      | -      | Unverified | Lagos,       | 0022225    |
|      | -      | Unverified | Mathews, /   | 0087228    |

#### 6. Click Save.

|                          |   |            |                        |            |       |                 |                                  | Save                                                                                            |  |
|--------------------------|---|------------|------------------------|------------|-------|-----------------|----------------------------------|-------------------------------------------------------------------------------------------------|--|
|                          |   |            |                        |            |       |                 |                                  | <ul> <li>Search All Schools</li> <li>Show Verified Parents</li> <li>Show All Parents</li> </ul> |  |
| 208 Parents 📑 1 Selected |   |            |                        |            |       |                 |                                  |                                                                                                 |  |
|                          |   | Status     | Student                | Student ID | Grade | Parent          | Parent Email                     | Parent Username                                                                                 |  |
| <                        | - | Unverified | Brown, W               | 060984     | 09    | Brown, S        |                                  | samn @yahoo.com                                                                                 |  |
|                          | - | Verified   | Abel, Emmatte Lorianne | 060059     | 11    | Brown, Meg      | lizetteg@focusschoolsoftware.com | mbrown@gmail.com                                                                                |  |
|                          | - | Verified   | Abel, Emmatte Lorianne | 060059     | 11    | Garcia, Lizette | lizetter @gmail.com              | lizette @gmail.com                                                                              |  |

**7.** To review account information, click the **Student** name to view Students > <u>Student Info</u>.

| F        | 7   | S.Wr  | iters02  | Select Student/Staff Ve    | erify Pare | ent A | ccounts                  |                  | Lizette Garcia<br>Admin V | Focus H<br>2022-2 | igh Scł<br>023 ▼ | nool - 0041<br>4th 9 Weeks                      | V SI                     | S<br>RP |
|----------|-----|-------|----------|----------------------------|------------|-------|--------------------------|------------------|---------------------------|-------------------|------------------|-------------------------------------------------|--------------------------|---------|
| <i>}</i> |     |       |          |                            |            |       |                          |                  |                           |                   |                  | Search All So<br>Show Verified<br>Show All Part | hools<br>I Paren<br>ents | ts      |
| <b>*</b> |     |       |          |                            |            |       |                          |                  |                           |                   |                  |                                                 | Sav                      | /e      |
| •        | 344 | Parer | nts 📑    |                            |            |       |                          |                  |                           | F                 | lter             | Search                                          |                          | 19.61   |
| A**      |     |       | Status   | Student                    | Student ID | Grade | Parent                   | Parent Email     |                           | P                 | arent U          | sername                                         |                          | F       |
| *        |     | -     | Verified | <u>Title, Christi Rose</u> | 0020940    | 11    | <u>Title, Helen</u>      | testfocusparent@ | gmail.com                 | h                 | elen.title       |                                                 |                          |         |
| -        |     | -     | Verified | <u>Title, James</u>        | 0023927    | 04    | <u>Title, Helen</u>      | testfocusparent@ | gmail.com                 | h                 | elen.title       |                                                 |                          |         |
| 9        |     | -     | Verified | Baker, Rosinda             | 0061975    | 09    | Barrios, Ezekiel         | sannidhis@focus  | schoolsoftware.com        | z                 | zrbo@g           | mail.com                                        |                          |         |
|          |     | -     | Verified | March, Karl Soren          | 0059409    | 10    | <u>Henley, Olympia L</u> | gclassroomtestin | g@focusschoolsoftwa       | are.com te        | acher            |                                                 |                          | N       |
|          |     | -     | Verified | Acosta, Dexter D           | 0086685    | 10    | Acosta, Robert Javier    | ashleyw@focuss   | choolsoftware.com         | re                | bert.aco         | sta                                             |                          |         |

8. Click the **Parent** name to open Users > **User Info**.

|          | <b>1</b> |       | IC       | Select Student/Staff Ve |            | Lizette Garcia | Focus High               | School - 0041    | <b>V</b> SIS        |               |                                |                            |
|----------|----------|-------|----------|-------------------------|------------|----------------|--------------------------|------------------|---------------------|---------------|--------------------------------|----------------------------|
|          |          | s Wr  | iters02  |                         |            |                | ccounts                  |                  | Admin 🔻             | 2022-2023     | ▼ 4th 9 Weeks                  | <b>ERP</b>                 |
| <i>}</i> |          |       |          |                         |            |                |                          |                  |                     |               | Search All Sc<br>Show Verified | hools<br>I Parents<br>ents |
| \$       |          | Save  |          |                         |            |                |                          |                  |                     |               |                                |                            |
| ۲        | 344      | Parer | nts 📑    |                         |            |                |                          |                  |                     | Filter        | Search                         | 15 K                       |
| A*       |          |       | Status   | Student                 | Student ID | Grade          | Parent                   | Parent Email     |                     | Pare          | nt Username                    | F                          |
| ×*       |          | -     | Verified | Title, Christi Rose     | 0020940    | 11             | <u>Title, Helen</u>      | testfocusparent@ | gmail.com           | helen         | title                          |                            |
| -        |          | -     | Verified | Title, James            | 0023927    | 04             | Title, Helen             | testfocusparent@ | gmail.com           | helen         | title                          |                            |
| 9        |          | -     | Verified | Baker, Rosinda          | 0061975    | 09             | Barrios, Ezekiel         | sannidhis@focus  | schoolsoftware.com  | zrzrbo        | @gmail.com                     |                            |
|          |          | -     | Verified | March, Karl Soren       | 0059409    | 10             | <u>Henley, Olympia L</u> | gclassroomtestin | g@focusschoolsoftwa | are.com teach | er                             | N                          |
|          |          | -     | Verified | Acosta, Dexter D        | 0086685    | 10             | Acosta, Robert Javier    | ashleyw@focuss   | choolsoftware.com   | rober         | acosta                         |                            |

**9.** To deny an account request or remove an account verification, click the delete button (black minus sign).

| 13 F                    | 13 Parents 📴 0 Selected |            |           |         |    |  |  |  |  |  |  |
|-------------------------|-------------------------|------------|-----------|---------|----|--|--|--|--|--|--|
| Status Student ID Grade |                         |            |           |         |    |  |  |  |  |  |  |
|                         | -                       | Unverified | Cordero,  | 0086077 | 02 |  |  |  |  |  |  |
|                         | -                       | Unverified | Ferreiro, | 0081620 | 01 |  |  |  |  |  |  |
|                         | -                       | Unverified | Hurt,     | 0085712 | 07 |  |  |  |  |  |  |
|                         | -                       | Unverified | Hurt,     | 0085714 | 04 |  |  |  |  |  |  |
|                         | -                       | Unverified | Lagos,    | 0022225 | 05 |  |  |  |  |  |  |

1 Denying a parent's request does not delete the parent portal account that has been created. The parent will not be granted access to the student's information and will continue to see the alert prompting them to visit the student's school prior to gaining access to the student's information.

### Additional Features

Click the **Filter** button to add Filter Rules to parent accounts. Start by adding one rule, such as Grade Equal 07, as shown in the image. The first pull-down is the listed columns. The second pull-down is the rule, such as contains, equal, starts with, etc. Then enter the information you'd like to filter by in the text box. Once entered, click **Run Filter**.

|       |        |            | 1       |                  |        | FILTER RULES |              |              |               |              |
|-------|--------|------------|---------|------------------|--------|--------------|--------------|--------------|---------------|--------------|
|       |        |            | Rer     | move Grade       | ✓ Equa | l •          | 07           | OR 🗸         |               |              |
|       |        |            | Rer     | move Grade       | ✓ Equa | l ~          | 08           | Run Filter   |               |              |
|       |        |            | Add     | Rule Clear Rules |        |              |              |              |               |              |
| 2 Par | ents 🕎 |            | _       |                  |        |              |              |              | Filter Search |              |
|       |        | Status     | Student | Student ID       | Grade  | Parent       | Parent Email | Parent Usern | ame           | Request Date |
|       | -      | Unverified | Hurt,   | 0085712          | 07     | Hurt,        |              | ke 3@yaho    | oo.com        | Aug 26, 2022 |
|       | -      | Unverified | McGil   | 0062930          | 08     | mcgi         |              | k∈80         | @yahoo.com    | Aug 30, 2022 |

- **a.** Click the **Add Rule** link to add an additional filter.
- **b.** You can clear the filter by clicking the **Clear Rules** link.
- c. To remove just one rule/filter, click **Remove** next to each listed filter.

**d.** You can further customize the filters using the **AND/OR** pull-down if more than one rule is being used.

|          | FILTER RULES       |         |      |            |  |  |  |  |  |  |  |
|----------|--------------------|---------|------|------------|--|--|--|--|--|--|--|
| Remove   | Grade              | ✓ Equal | ⊷ 07 | OR 🗸       |  |  |  |  |  |  |  |
| Remove   | Grade              | ✓ Equal | ✔ 08 | Run Filter |  |  |  |  |  |  |  |
| Add Rule | <u>Clear Rules</u> |         |      |            |  |  |  |  |  |  |  |
|          |                    |         |      |            |  |  |  |  |  |  |  |
|          |                    |         |      |            |  |  |  |  |  |  |  |

If looking for specific information housed within the resulting information, type the information in the **Search** text box provided and press **Enter**.

|     |        |            | <ul> <li>✓ Search All Schools</li> <li>□ Show Verified Parents</li> <li>□ Show All Parents</li> </ul> |             |       |         |              |                   |              |           |  |  |
|-----|--------|------------|----------------------------------------------------------------------------------------------------|-------------|-------|---------|--------------|-------------------|--------------|-----------|--|--|
| 7 P | arents |            |                                                                                                    | Filter ry 题 |       |         |              |                   |              |           |  |  |
|     |        | Status     | Student                                                                                               | Student ID  | Grade | Parent  | Parent Email | Parent Username   | Request Date | Relevance |  |  |
|     | -      | Unverified | Raelynn                                                                                               | 1005598     | 01    | Terry,  |              | travist∈ com      | Aug 26, 2022 |           |  |  |
|     | -      | Unverified | Rylan                                                                                                 | 1005017     | KG    | Rajput, |              | kaliekir nail.com | Aug 30, 2022 |           |  |  |
|     | -      | Unverified | , Rylan                                                                                               | 7091001     | 05    | Grable, |              | brianaç il.com    | Jul 27, 2022 |           |  |  |
|     | -      | Unverified | Riley 1                                                                                               | 1001084     | 02    | Abbott  |              | davidat gmail.com | Apr 16, 2021 | -         |  |  |
|     | -      | Unverified | McC oby                                                                                               | 1005003     | 02    | Wiley,  |              | kassid ail.com    | Apr 28, 2022 | _         |  |  |
|     | -      | Unverified | , Rainer                                                                                              | 1005038     | KG    | Sloan,  |              | taslo il.com      | Apr 19, 2022 | -         |  |  |
|     | -      | Unverified | Anthony                                                                                               | 9099428     | 03    | Simpso  |              | ksimp cloud.com   | Dec 11, 2020 |           |  |  |

To make the list full screen, click on the **expansion** icon (four arrows) next to the Search text box. Once in full screen mode, click the icon again to exit full screen.

| <br> | 🗧 🔶 C 🏠 🔒 livedemo.focusschoolsoftware.com/writers02/Modules.php?modname=Users/VerifyParents.php⊤_deleted_user_prox 🕶 @ 🛧 🦉 🌸 🎲 📀 |            |                |            |       |        |              |                  |                      |
|------|----------------------------------------------------------------------------------------------------|------------|----------------|------------|-------|--------|--------------|------------------|----------------------|
| 12 P | arents                                                                                                    |            |                |            |       |        |              | Filter Search    | 1985<br>1985<br>1985 |
|      |                                                                                                    | Status     | Student        | Student ID | Grade | Parent | Parent Email | Parent Username  | Request Date         |
|      | -                                                                                                    | Unverified | Ferreiro       | 081620     | 01    | Compan |              | mco @outlook.com | Apr 28, 2022         |
|      | -                                                                                                    | Unverified | Hurt,          | 085712     | 07    | Hurt,  |              | k∈ 38@yahoo.com  | Apr 19, 2022         |
|      | -                                                                                                    | Unverified | <u>Hurt, E</u> | 085714     | 04    | Hurt,  |              | k∈               | Apr 28, 2022         |
|      | -                                                                                                    | Unverified | Lagos, Y       | 022225     | 05    | Lagos, |              | fin 4@gmail.com  | Apr 19, 2022         |
|      | -                                                                                                    | Unverified | Mathews,       | 087228     | 02    | Mathe  |              | cc n@gmail.com   | Apr 28, 2022         |

You can sort data by clicking on any of the headers. Click once for ascending results; click twice for descending results.

| 12 | Parents |            |           |            |       |         |              | Filter Search      | 18-20<br>18-20 |
|----|---------|------------|-----------|------------|-------|---------|--------------|--------------------|----------------|
|    |         | Status     | Student   | Student ID | Grade | Parent  | Parent Email | Parent Username    | Request Date   |
|    | -       | Unverified | Ferreiro, | 0081620    | 01    | Compa   |              | mcc ni@outlook.com | Aug 26, 2022   |
|    | -       | Unverified | Hurt,     | 0085712    | 07    | Hurt    |              | k∈ ∃8@yahoo.com    | Apr 19, 2022   |
|    | -       | Unverified | Hurt,     | 0085714    | 04    | Hurt    |              | k∈ 88@yahoo.com    | Aug 26, 2022   |
|    | -       | Unverified | Lagos,    | 0022225    | 05    | Lagos a |              | fir 84@gmail.com   | Apr 19, 2022   |